# 2020年硕士研究生招生网络远程复试指南

1. 老师发出面试邀请前务必做好核验。系统中如出现下列情况将不得进行考 试。

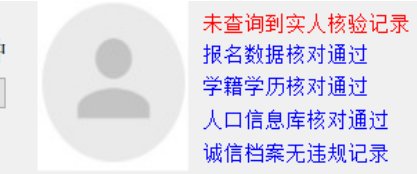

2. 连线成功后要求考生对面试环境进行全方位展示,笔记本或者手机都可以。
 镜头中不得出现任何复习资料。

3. 展示后就坐,把主、副设备调整到考试要求的状态,主设备正对自己,辅助设备 45 度角收满全景。将即将使用的草纸放在镜头前核验,不超过 2 张,双面都需要展示。

本次测试全程不得使用耳机。

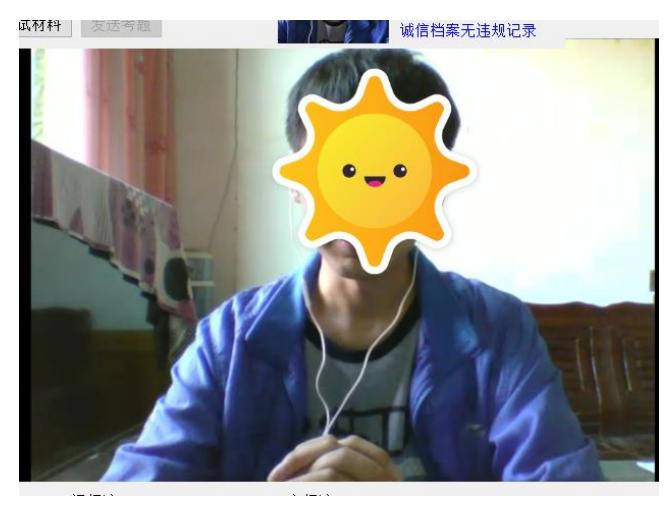

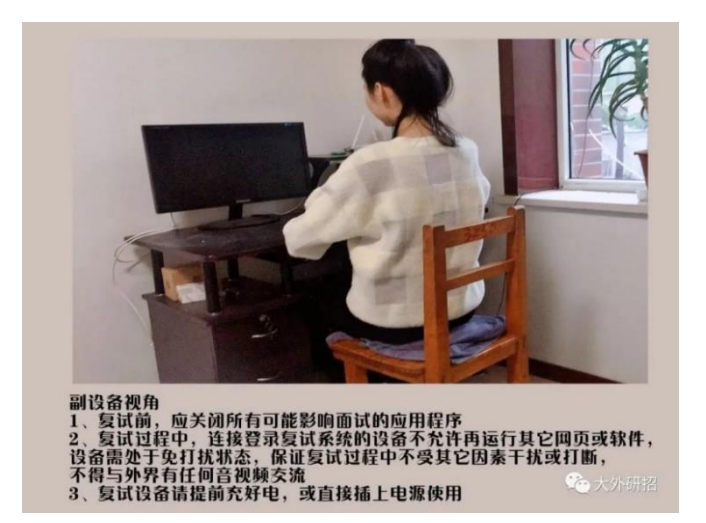

4. 按要求展示身份证明,将身份证、准考证放置屏幕前,并露出全脸进行核验,停留时间大概 5 秒钟。

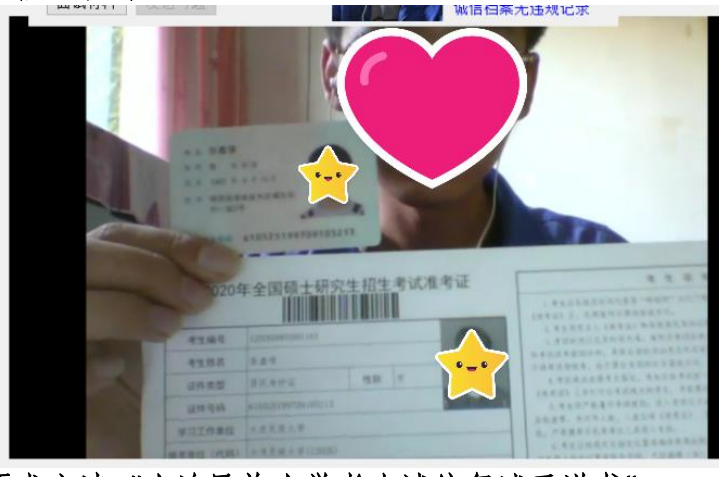

5.考生按要求宣读《大连民族大学考生诚信复试承诺书》;

6.考生进行自我展示,能力素质考核的自述环节,时间不超过 6 分钟,有材 料可以正常拿取。

#### 7.考生进入远程面试环节;

(1)将双手全程置于画面中,未经许可不得离开摄像头,在使用草纸时只能 从最上面一张开始使用,不得对草纸有翻动行为,否则按违反考场纪律处理并上报 有关部门备案。在使用草纸时听从考官指令适当调整镜头角度,计算全过程必须出 现在镜头中,双手始终不能低于桌面;

(2)试题签一共\_\_\_个,其中\_\_\_号已经被抽取,在剩下的题中可以抽取一 个号码作答。工作人员将所抽取试题在摄像头前展示并现场拆封,考生进行作答。 每张试题签共2道试题,在摄像头中展示,请同学们务必看清楚,按指令作答。试题不清楚可以要求现场老师调整。

(3)专业能力考核环节结束后进行综合能力考核,务必听清楚问题再作答, 听不清楚可以要求现场老师复述后作答。

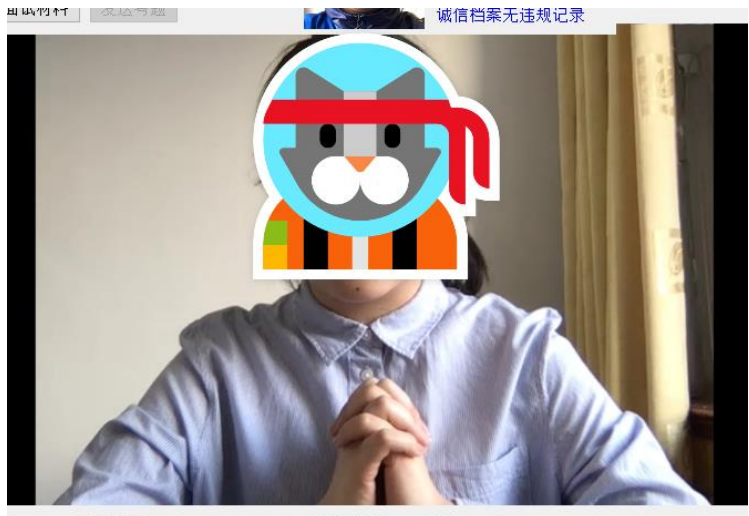

b122e4,视频流AliRtcAudioTrackMic,音频流AliRtcWideoTrackCamera

8. 听到提示结束考核后退出考场。

特别提示:

1. 进行过程中如果出现网络卡顿情况不要轻易退出,尽量一次完成;

2. 在系统中每个学生面试的机会只有一次,在没有确定完成面试的前提下, 不要轻易退出,等待下一步指令。故障联络电话: 0411-87630448;

3. 考试进行中有专人进行监督,如果考生有违纪或恶意断网情况,我们会马 上停止面试,保留第一手资料并按要求向有关部门上报;

4. 全程不得使用耳机!!!

5. 前期演练最大的问题还是网速,请大家尽量使用有线网络保证网速顺畅。

大连民族大学 2020 年硕士研究生招生复试 英语听说能力考核机试指南

#### 参考设备要求

已联网电脑(须有音频输出及输入设备。例如:耳机、麦克风)

考试地址: www.fifedu.com

浏览器建议使用谷歌、火狐或 360 极速浏览器。

步骤一

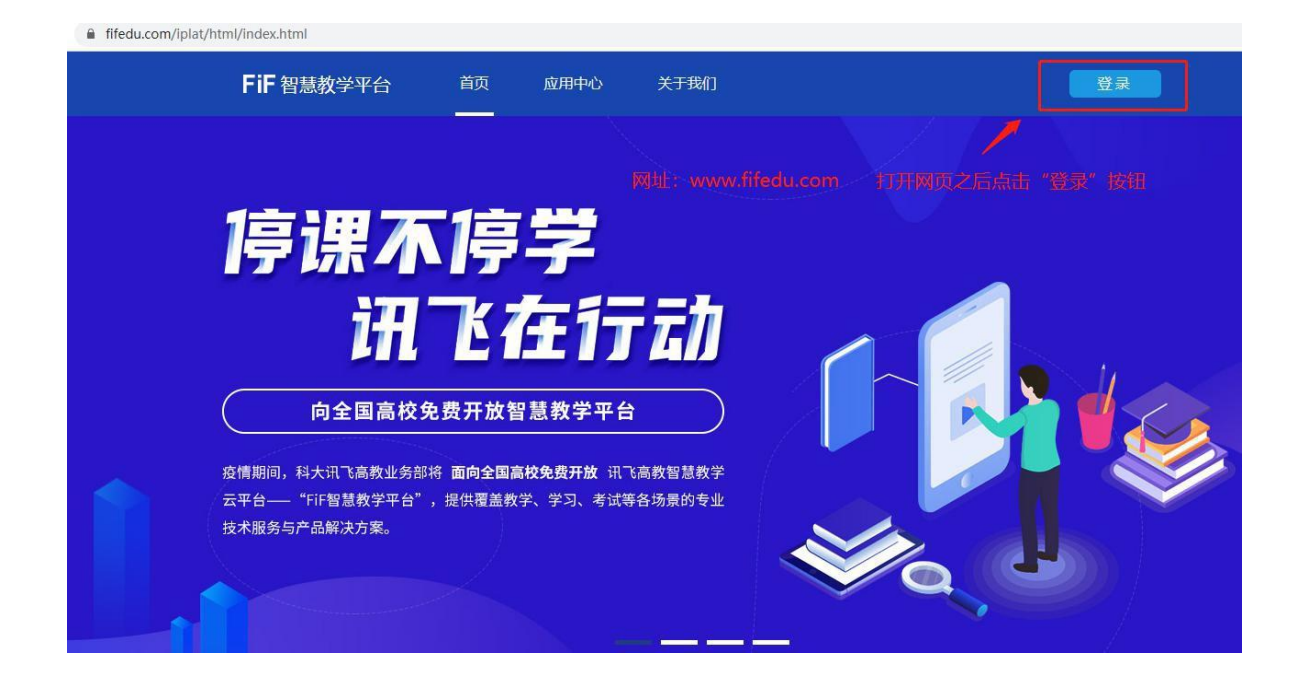

#### 步骤二

| <b>光成火</b><br>" <sup>年</sup> "讯飞杯" | 登录FiF智慧教学平台<br>用户名为: dlnu+准考证号                                 | × |
|------------------------------------|----------------------------------------------------------------|---|
| YTEK CUP       ≪<br>AL ORAL ENGLIS | <ul> <li>● 創入創中山1234567890</li> <li>● 創始密码为: 123456</li> </ul> |   |
| <b>青 →</b><br>讯飞股份有限公司 承办单         | □设置密码可见 忘记密码?<br>登录                                            |   |
| Ţ)                                 | E用场景 数据反                                                       | 溃 |

### 步骤三

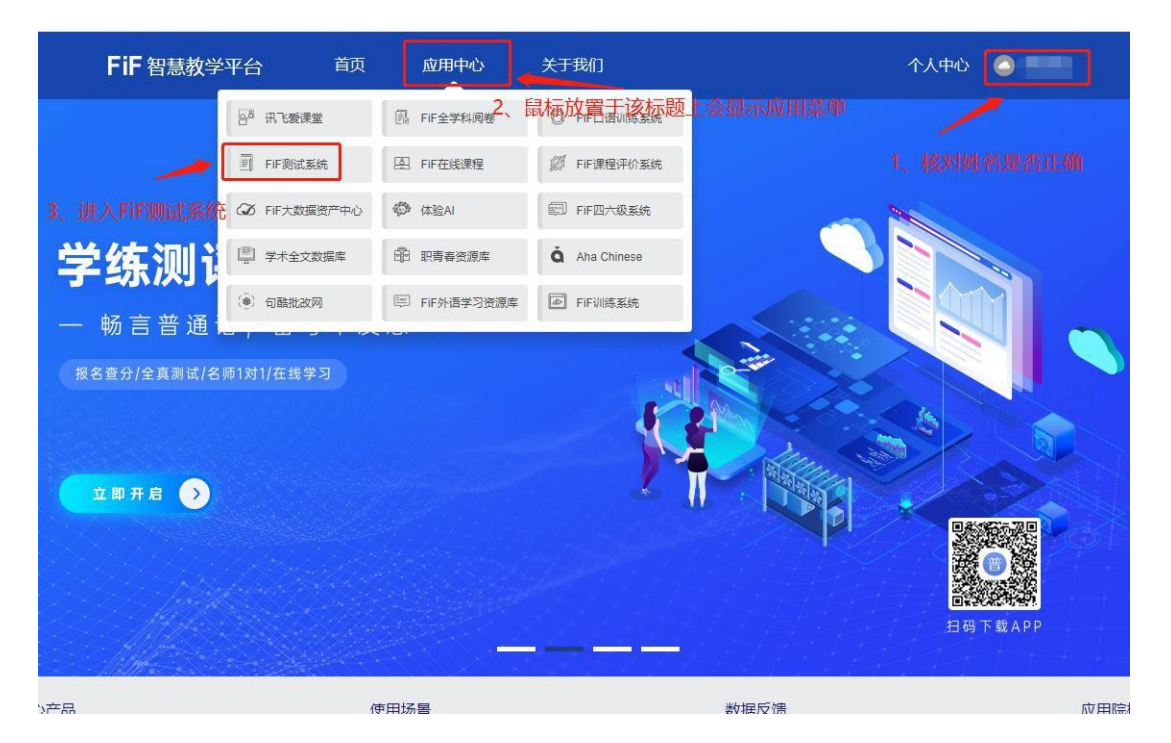

### 步骤四

|                                                          |             | 2019-3-20 14 | :42:45      |
|----------------------------------------------------------|-------------|--------------|-------------|
| FIF 测试系统                                                 | 我的考试 我的成绩   | 备考19 🔻 返     | 回平台         |
| 想的位置: 展页 。 我的考试                                          |             | 目前共有1场考试     | 一、再次核对个人信息, |
| 19 <del>存研调试</del>                                       | 未有考试        | 未有考试         | 如无误进行第二步。   |
| 考试时间:<br>2019-03-20 13:41:49<br>-<br>2019-03-20 15:50:00 | 考试时间:<br>传定 | 考试时间:<br>待定  |             |
| 点进入                                                      | 不可操作》       | 不可操作》        |             |
| 二、点击该图标进入考试                                              |             |              |             |

## 步骤五

仔细阅读考前须知

| FiF 测试系统                                        |                                                                                                    | 我的考试                                                                                                    | 我的成绩                                                                                                    |        | 备考19 ▼ | 返回平台 |
|-------------------------------------------------|----------------------------------------------------------------------------------------------------|----------------------------------------------------------------------------------------------------|----------------------------------------------------------------------------------------------------|--------|--------|------|
| <b>您的位置</b> ;首页 > 我的                            | <sup>就</sup><br>考生须知                                                                                                    |                                                                                                    |                                                                                                    | _      |        |      |
| <b>注意事项:</b><br>1. 集止所任<br>2. 在考场内须<br>3. 对有选纪。 | <ol> <li>請使用chrome谷歌浏览器</li> <li>请在考试前准备一个含有素</li> <li>使用chrome谷歌浏览器进<br/>和麦克风、词话击"谷内<br/>版本—</li> <li>使 》 C but fiedu com</li> <li>使 》 C but fiedu com</li> <li>使用ebm#4</li> <li>使 ? Www.fifedu com/ebut</li> <li>http://www.fifedu com/ebut</li> <li>http://www.fifedu com/ebut</li> <li>法入考试后,即使中选关闭</li> <li>幼果在考试过程中不小心关<br/>保存下来,重新登录即可。</li> <li>听力放音密防只可点击1次</li> <li>考试时间结束后,系统会自<br/>考试中如遇任何问题,请及的;</li> </ol> | (現現日10以上的<br>定元风的目表)<br>行耳支调減49<br>作「、(双下P<br>/plat/stafic/Con<br>/plat/stafic/Con<br>/plat/stafic/Com<br>/plat/stafic/Compon<br>意効調像よれ変現<br>/は初辺沈器なた<br>,日本题未掲<br>和句交卷,時<br>咨询监考教術<br>(現初日) | 的波波羅进行考试。<br>设备,以供听力和口语考试时使用。<br>力、页面顶端若弹出"想要使用您的摄像<br>图所示版本一或版本二)<br>"<br>" | ۶<br>۰ |        |      |

# 按提示操作完成耳机及麦克风调试

FiF 测试系统

| 我的考试 我的成绩 | 我的考试 | 我的成绩 |
|-----------|------|------|
|-----------|------|------|

备考19 ▼ 返回平台

|   |                                                                          | 欢迎参加考试                                                                                                    |   |
|---|--------------------------------------------------------------------------|----------------------------------------------------------------------------------------------------|---|
| - | 备考19同学,考试已正式为                                                            | 发布,请认真核实如下信息,确认无误后,点击且麦调就进行测试!                                                                                                    | × |
|   | <b>耳麦调试</b><br>请按照提示设置麦克风权限<br>1.选择 "允许"<br>2.选择 "记住"<br>3.点击 "下一步",设置完成 | ① ② ③ ④     ▲     〇 ● 任地     ○ ● 任地     ○ ● 任地     ○ ● 任地     ○ ● 任地     ○ ● 任地     ○ ● 任地     ○ ○ ● 任地     ○ ○ ● 任地     ○ ○ ○ ● 任地     ○ ○ ○ ○ ○ ○ ○ ○ ○ ○ ○ ○ ○ ○ ○ ○ ○ | E |
|   |                                                                          | 第13月麦桐试 下一步                                                                                                    |   |

FiF 测试系统

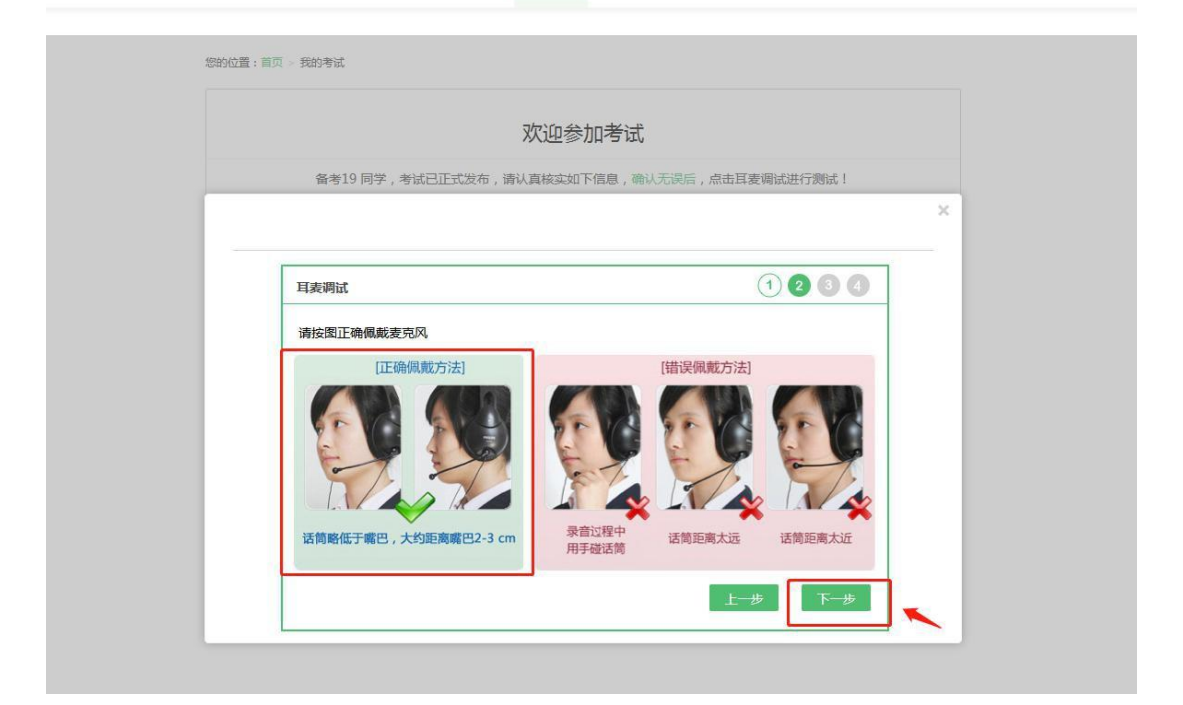

| 1""11"" 阳迅系                | 玩                                                                                                    | 我 我的成绩                                                                                                    |                                                    | 备考19 • 返回平台         |
|----------------------------|----------------------------------------------------------------------------------------------------|----------------------------------------------------------------------------------------------------|----------------------------------------------------|---------------------|
| 您的位言                       | 置广 ′ 我的考试                                                                                                    |                                                                                                    |                                                    |                     |
|                            |                                                                                                    | 沉石会加考试                                                                                                    |                                                    |                     |
|                            | 久老10 同空 老岩                                                                                                    |                                                                                                    | <b>生</b> 百字追求进行测试!                                 |                     |
|                            | 面为12 円丁 /5W                                                                                                    | 石山正式汉中 ,用朳共包天知于国志                                                                                                    | ,加斗交崩战赶1763战。                                      | Х                   |
|                            |                                                                                                    |                                                                                                    |                                                    |                     |
|                            | 耳试                                                                                                    |                                                                                                    | 0 ®0                                               |                     |
|                            | 清点击.开始试音"                                                                                                    | ,试听下面的句子.                                                                                                    |                                                    |                     |
|                            | A lot of people                                                                                                    | e want so much to lose weight b                                                                                                    | out never succeed.                                 |                     |
|                            |                                                                                                    |                                                                                                    |                                                    |                     |
|                            |                                                                                                    |                                                                                                    | 上一步开始试音                                            |                     |
|                            |                                                                                                    |                                                                                                    |                                                    |                     |
|                            |                                                                                                    | 该步骤                                                                                                    | 测试耳机是否能听到声                                         | 音,如                 |
|                            |                                                                                                    | 有异常                                                                                                    | 需立即提出。                                             |                     |
|                            |                                                                                                    |                                                                                                    |                                                    |                     |
|                            |                                                                                                    |                                                                                                    |                                                    |                     |
| FiF 测试系                    | 统                                                                                                    | 丑、我感                                                                                                    |                                                    | 备求9 • 返回平台          |
| FiF 测试系<br><sup>您的位置</sup> | <b>关统</b><br>≝: t 一 氏的考试                                                                                                    | 丑、我感                                                                                                    |                                                    | 备考9 • 返回平台          |
| FiF 测试系<br><sup>您的位置</sup> | <b>经统</b><br>≝: t ─ 氏的考试                                                                                                    | 丑、我感                                                                                                    |                                                    | 备考9 • 返回平台          |
| FiF 测试系<br><sup>您的位置</sup> | <b>关统</b><br>3: t ─ 氏的考试                                                                                                    | 丑、 我 亟<br>欢迎参加考试                                                                                                    |                                                    | 洛 <i>志</i> 9 • 返回平台 |
| FiF 测试系<br><sup>您的位置</sup> | <b>长统</b><br>≝: t ─ 氏的考试<br>备 19 同学,考试t                                                                                                    | 五、 我 亟<br><u>欢迎参加考试</u><br>己正式., 5, 请认真核实知下信息                                                                                       | , 点击耳麦编试进行测试                                       | 备表9 • 返回平台          |
| FiF 测试系<br>您的位置            | 5.统                                                                                                    | 丑、 我 亟<br>欢迎参加考试<br>己正式., 每,请认真核实知下信息                                                                                               | , 点击耳麦谝试进行测试                                       | 谷本9 ・ 返回平台<br>X     |
| FiF 测试系<br>您的位置            | 关统<br>3: t — 氏的考试<br>备 19 同学,考试;<br><br>                                                                                                    | 丑、 我 亟<br>欢迎参加考试<br>己正式,, 看, 请认真核实知下信息                                                                                              | , 点击耳麦编试进行测试<br>0 0 0 0 0                          | 各书9 • 返回平台          |
| FiF 测试系<br><sup>您的位置</sup> | <ul> <li></li> <li>5. t 一 氏的考试         备 19 同学,考试         耳其i,i试         耳其i,i试         滴点击.开始录音            &lt;</li></ul>                                                            | 丑、 我 亟<br>欢迎参加考试<br>己正式,, 看, 请认真核实如下信息<br>朗读下面的句子.                                                                                  | , 点击耳麦编试进行测试<br>0 0 0 0 0                          | 命初・返回平台             |
| FiF 测试系<br><sup>您的位置</sup> | <ul> <li>5. 统     <li>3: t — 氏的考试     <li>备 19 同学,考试     <li>可共に,i试     <li>清点击,开始录音     <li>A lot of people</li> </li></li></li></li></li></ul>                                      | 丑、 我 亟          双迎参加考试         己正式,, 布, 请认真核实如下信息         朗读下面的句子.         le want so muchto lose weight but                        | , 点击耳麦谝就进行测试<br>00000                              | 希望 · 返回平台           |
| FiF 测试系<br><sup>您的位置</sup> | 5.统 E: t → 氏的考试 备 19 同学,考试 耳共i,i试 酒点击. 开始录音 A lot of people                                                                                                    | 五、 我 亟<br>欢迎参加考试<br>己正式                                                                                                    | , 点击耳麦谝试进行测试<br>000000                             | 备书9 • 返回平台          |
| FiF 测试系<br><sup>您的位置</sup> | 5.统<br>E: t — 氏的考试<br>备 19 同学,考试t<br>工共1,i试<br>清点击,开始录音<br>A lot of peopl                                                                                                    | 丑、 我 亟<br>欢迎参加考试<br><sup>2正式,, 卷, 请认真核实知下信息</sup><br><i>朗</i> 读下面的句子.<br>le want so muchto lose weight bu                           | , 点击耳麦编试进行测试<br>00000<br>It never succeed.         | 各型・返回平台             |
| FiF 测试系<br>您的位置            | <ul> <li>关统     <li>者: t 一 氏的考试     <li>备 19 同学,考试     <li>百元,i试     <li>再几,i试     <li>满点击,开始录音     <li>A lot of peopl     <li>(该)     </li> </li></li></li></li></li></li></li></ul> | 五、 我 亟<br>次迎参加考试<br><sup>2正式,, も, 请认真核实如下信息</sup><br>朝读下面的句子.<br>le want so muchto lose weight bu<br><b>1</b> ロ I I<br>步骤为测试麦克风是否正常 | , 点击耳麦编试进行测试<br>00000<br>th never succeed.<br>程巨三可 | 各型 ・ 返回平台           |

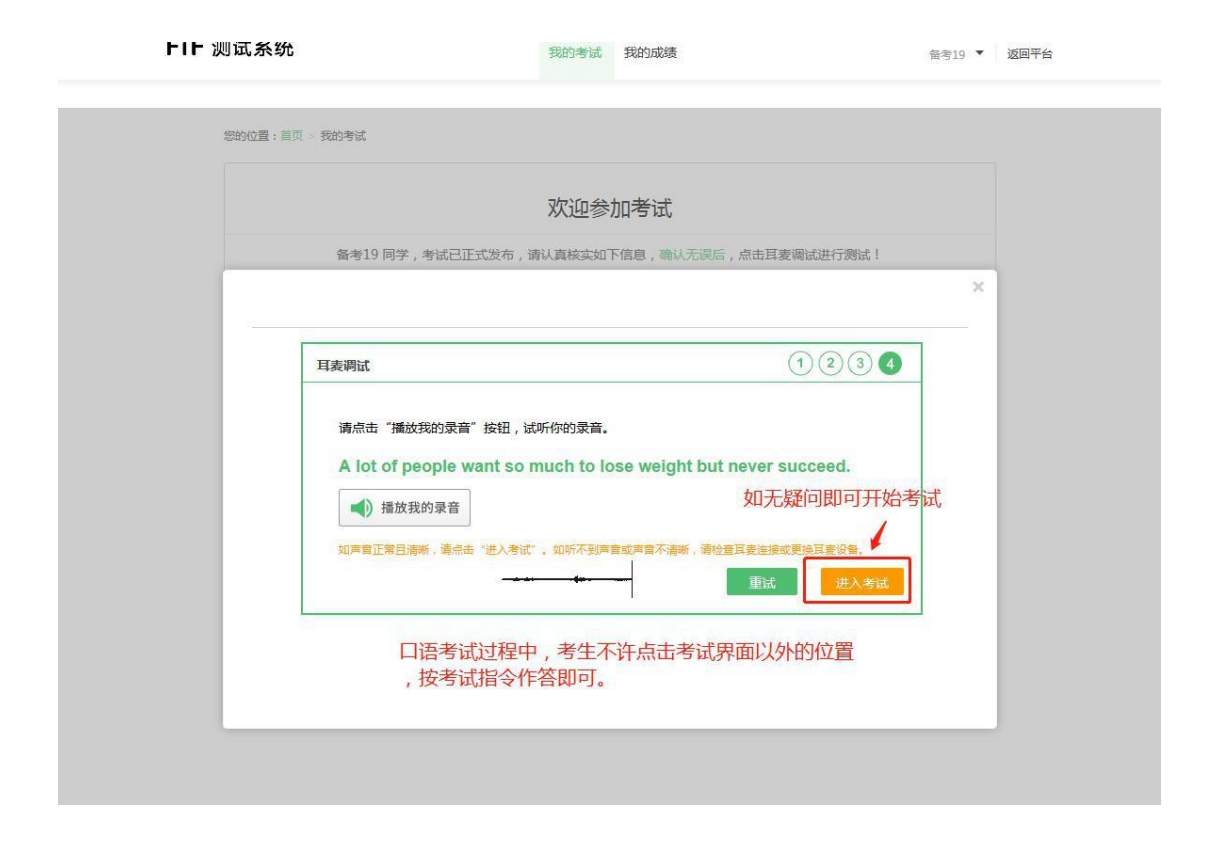

#### 注意事项:

开始作答前请确保网络连接正常,当点击"进入考试" 之 后,考试倒计时就会开始,到时会自动提交试卷。所以请大家在 开始作答之前安排好个人事宜。避免考试中途离开导致测试时间 流失。

考试过程中鼠标不可点击考试界面以外的位置,否则在考试中会弹出警告信息,且在第三次提示时会强制交卷。调 整系统音量,切换输入法等操作请在进如入考试之前在试音环节调试好。

# 大连民族大学 2020 年硕士研究生招生复试 心理素质测试使用说明

心理测试系统:瑞格心理服务平台

1. 登陆方式: 手机登录 H5 网页:

https://openapi.psyyun.com/h5/login.html

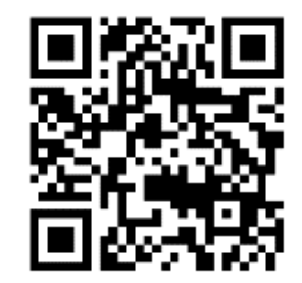

或扫描二维码:

2. 进入测试系统后,登录名为: d1 考生号后 8 位,默认密码:考生号后 8 位。登录后填写手机号码,点击"我的",在姓名后点">"进入可以修改密码。(考生在 5 月 22 日 20 点前务必登录平台修改默认密码!)

 在规定测试时间再次登录系统,首页会显示两个需要完成 测试量表,请逐一完成两个量表的测试。

 各题完毕后,点击"提交"即可,系统会自动跳转至测评 列表,已测评的量表后会出现"已完成"字样。请勿重复测试或 提交。